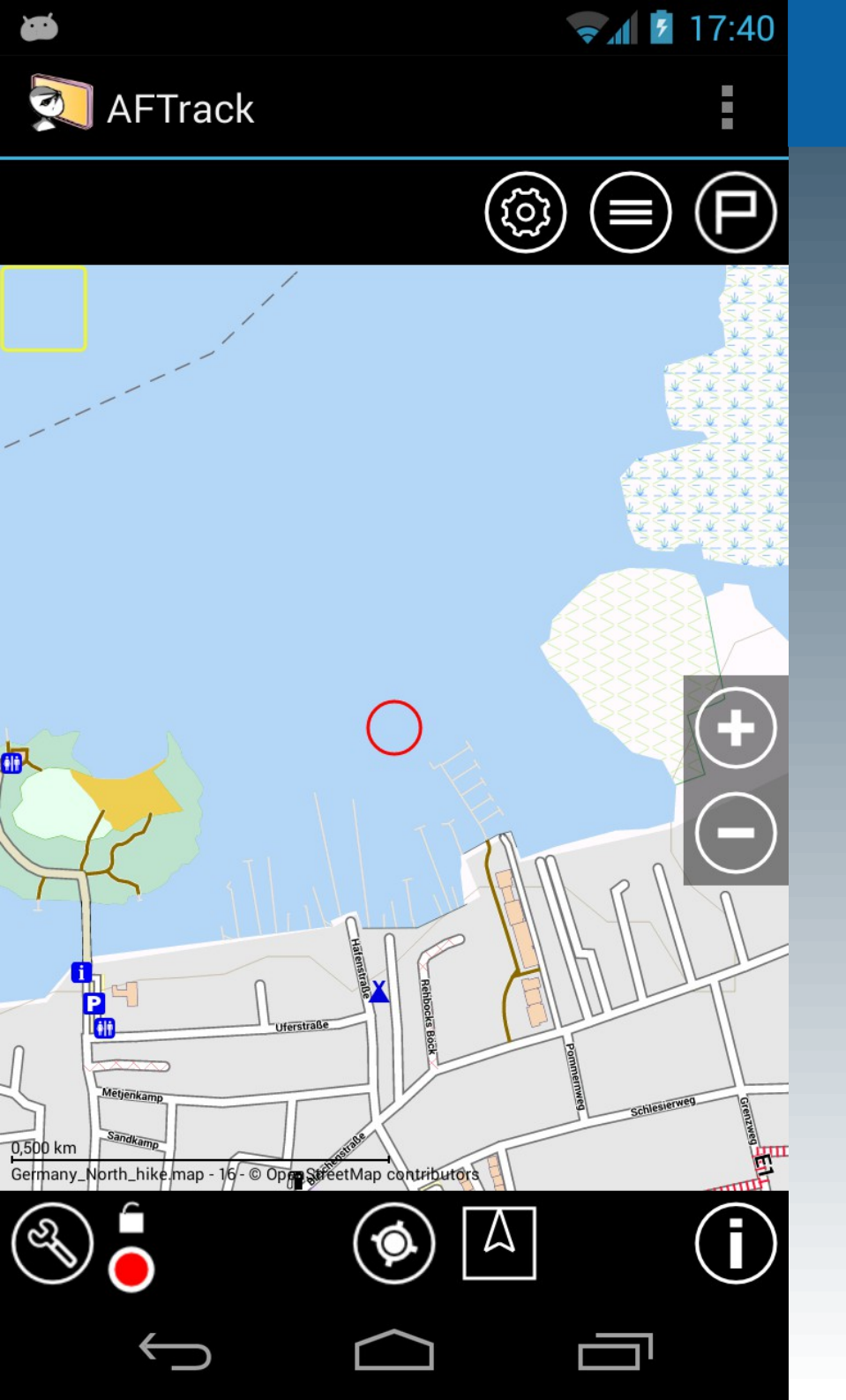

### Spezielle Interessen

Ankeralarm

**NV-Digital Karten** 

**GPS-Tracker** 

Wind-Info

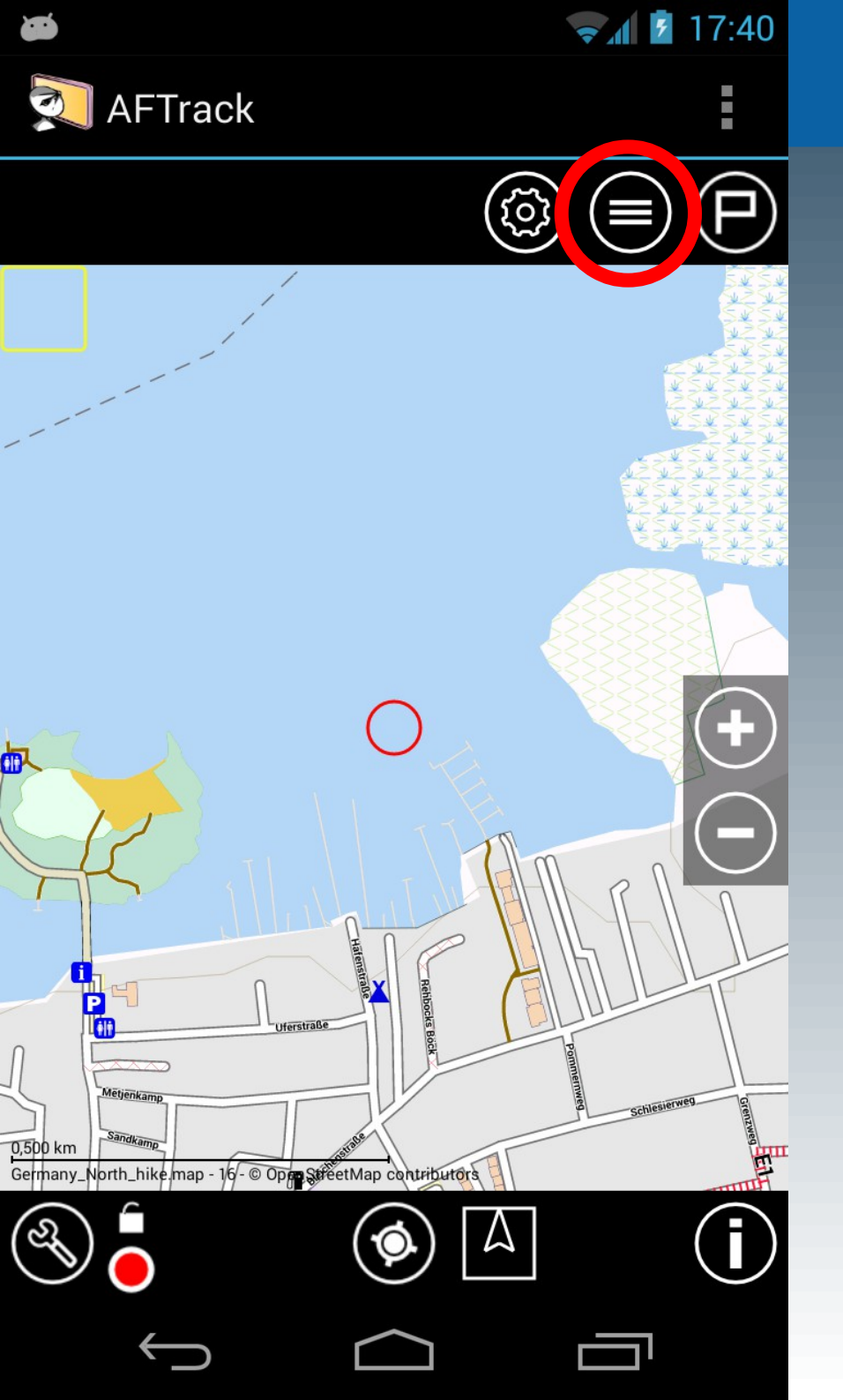

Ankeralarm

### 1. Einfacher Ankeralarm

Liste der Overlays auswählen

|         |                                                                                                    | ₹ <b>1</b> | 17:41 |
|---------|----------------------------------------------------------------------------------------------------|------------|-------|
|         | AFTrack                                                                                                    |            | ÷     |
|         | Wegepunkte sichtbar                                                                                                    |            |       |
|         | Nur Wegepunktgruppe                                                                                                    |            |       |
|         | Track sichtbar                                                                                                    |            |       |
|         | Routen sichtbar                                                                                                    |            |       |
|         | Areas sichtbar                                                                                                    |            |       |
|         | Karte sichtbar                                                                                                    |            |       |
|         | Overlays                                                                                                    |            |       |
|         | Nacht Mode                                                                                                    |            |       |
| 0,200   | Anker Alarm                                                                                                    |            |       |
| ि<br>श् |                                                                                                    |            | i     |
|         | $ \qquad \qquad \qquad \qquad \qquad \qquad \qquad \qquad \qquad \qquad \qquad \qquad \qquad \qquad \qquad \qquad \qquad \qquad \qquad$ |            |       |

Ankeralarm

### Starten durch aktivieren

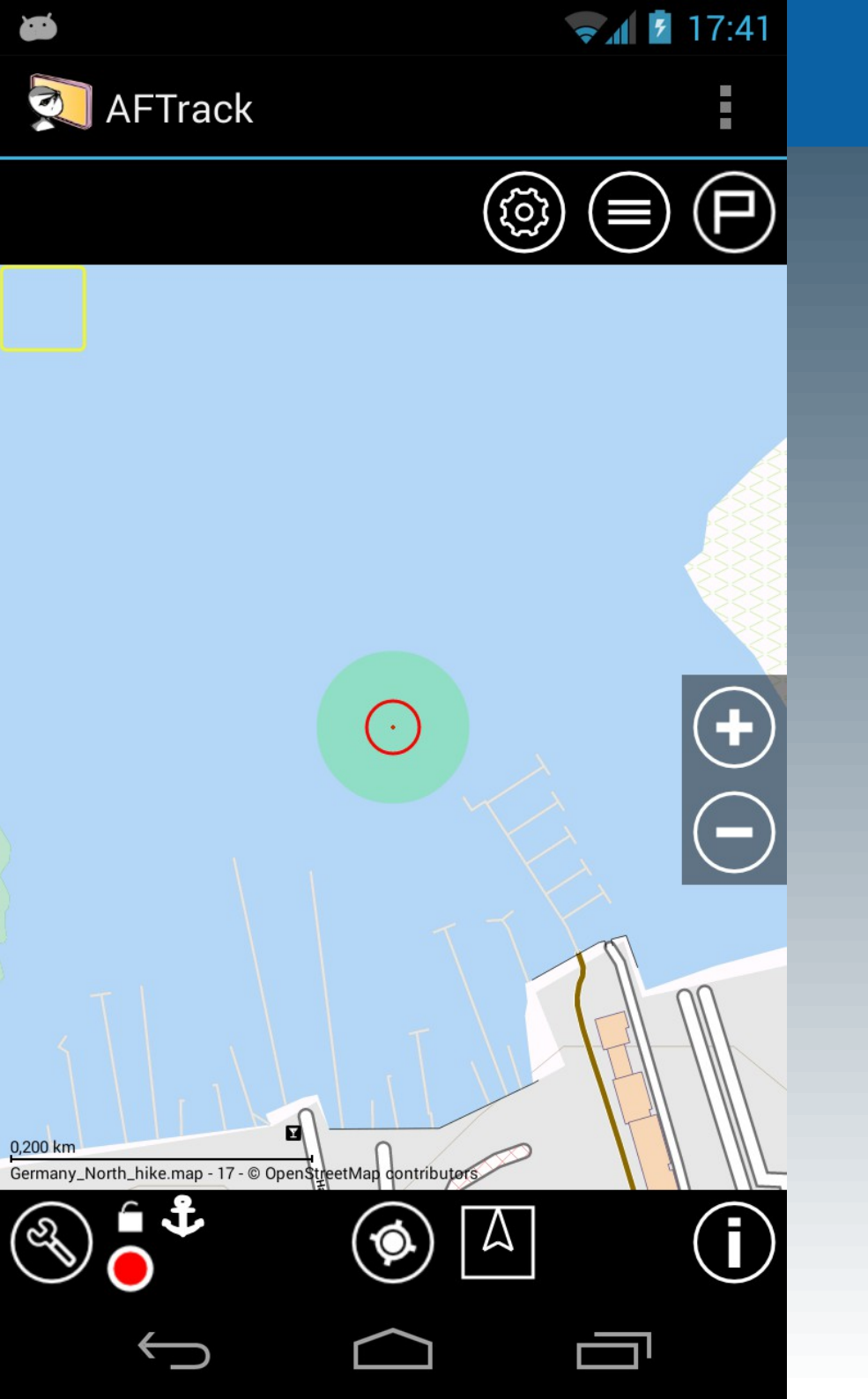

Ankeralarm

### Bei Verlassen der Alarmzone ertönt ein Hinweis mit Vibration

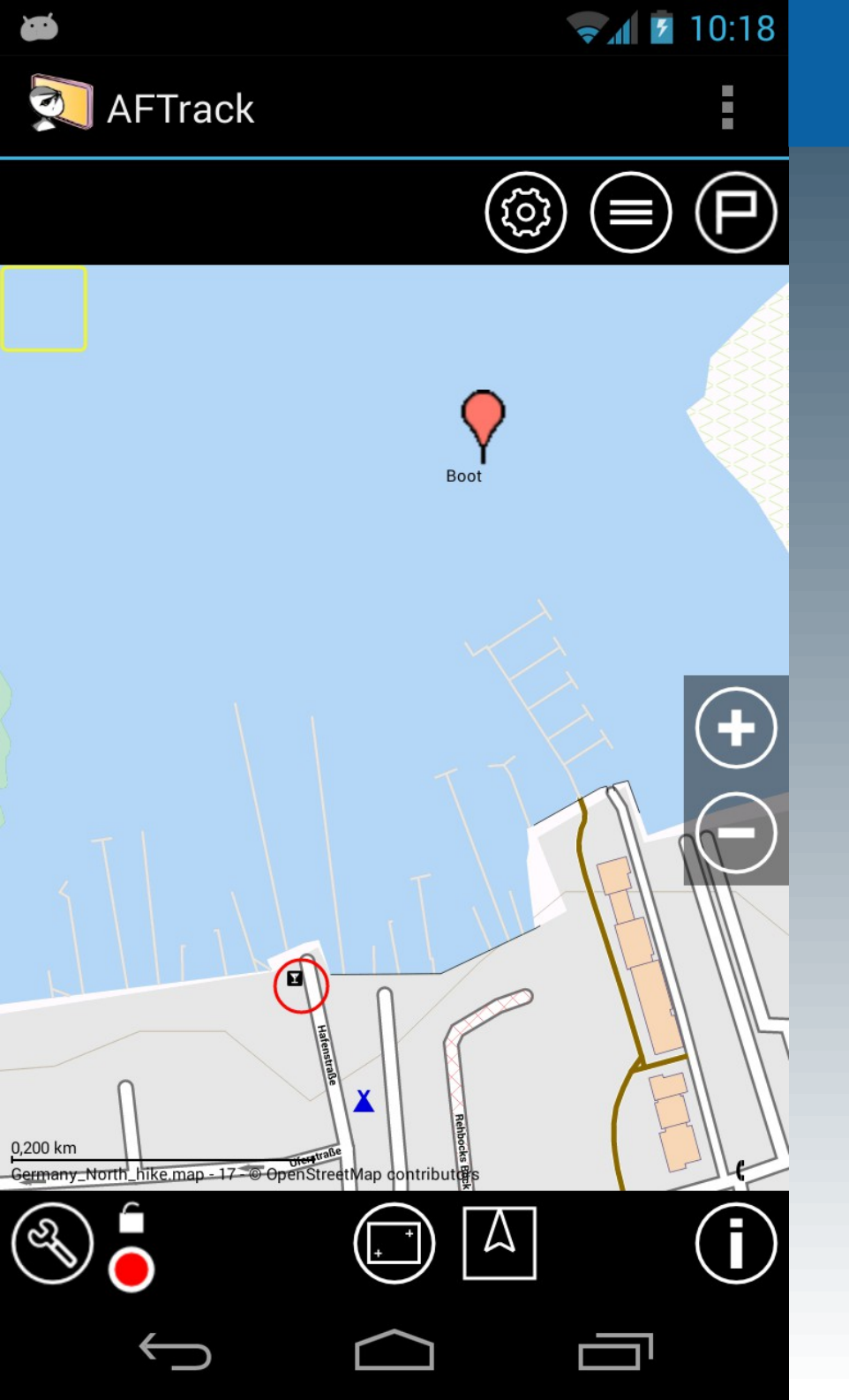

Ankeralarm

# 2. Ankeralarm für einen Wegepunkt

Unter Mithilfe eines GPS-Trackers oder einer weiteren AFTrack-Instanz

|    |                                          | <b>Ş</b> 1      | 0:21 |
|----|------------------------------------------|-----------------|------|
|    | Wegepunkt                                | Q,              | :    |
| W  | EGEPUNKT GRUPPE                          | WEGEPUNKT       |      |
| Ne | u Löschen                                |                 |      |
| ▼  | 00:00:00 - none                          |                 |      |
|    | GC11X2X<br>07:00 - University of T       | ampere by sdang |      |
|    | Way Point<br>10:27                       |                 |      |
|    | Way Point<br>08:04                       |                 |      |
|    | Ellerndorf<br>14:13                      |                 |      |
| •  | Zum Schellfischposte<br>00:00:00         | n               |      |
| •  | Altes Fährhaus<br>00:00:00 - Estedeich 9 | 4, 21129        |      |
| •  | Way Point<br>10:57                       |                 |      |
| •  | Way Point<br>00:00:00                    |                 |      |
| •  | Boot<br>00:00:00                         |                 |      |
|    | $\leftarrow$                             |                 |      |

Ankeralarm

### Aktivieren in der Wegepunktliste mit einem langen Druck auf den Eintrag

| ð |                             | <b>T</b> | 10: | 23 |
|---|-----------------------------|----------|-----|----|
|   | Wegepunkt                   | Q        |     |    |
|   | Boot                        |          |     |    |
| Ν | Bearbeiten                  |          |     |    |
| Y | Go To                       |          |     |    |
|   | Zeige auf Karte             |          |     |    |
|   | Zeige Beschreibung          |          |     |    |
|   | Neuer Wpt von hier          |          |     |    |
|   | Neuer Wpt aus Kartenpeilu   | ng       |     |    |
| • | Als Position nutzen         |          |     |    |
|   | Setze Ankeralarm            |          |     |    |
|   | Löschen                     |          |     |    |
|   | воог<br>00:00:00            |          |     |    |
|   | $\rightarrow$ $\rightarrow$ |          |     |    |

Ankeralarm

### ... und der Auswahl

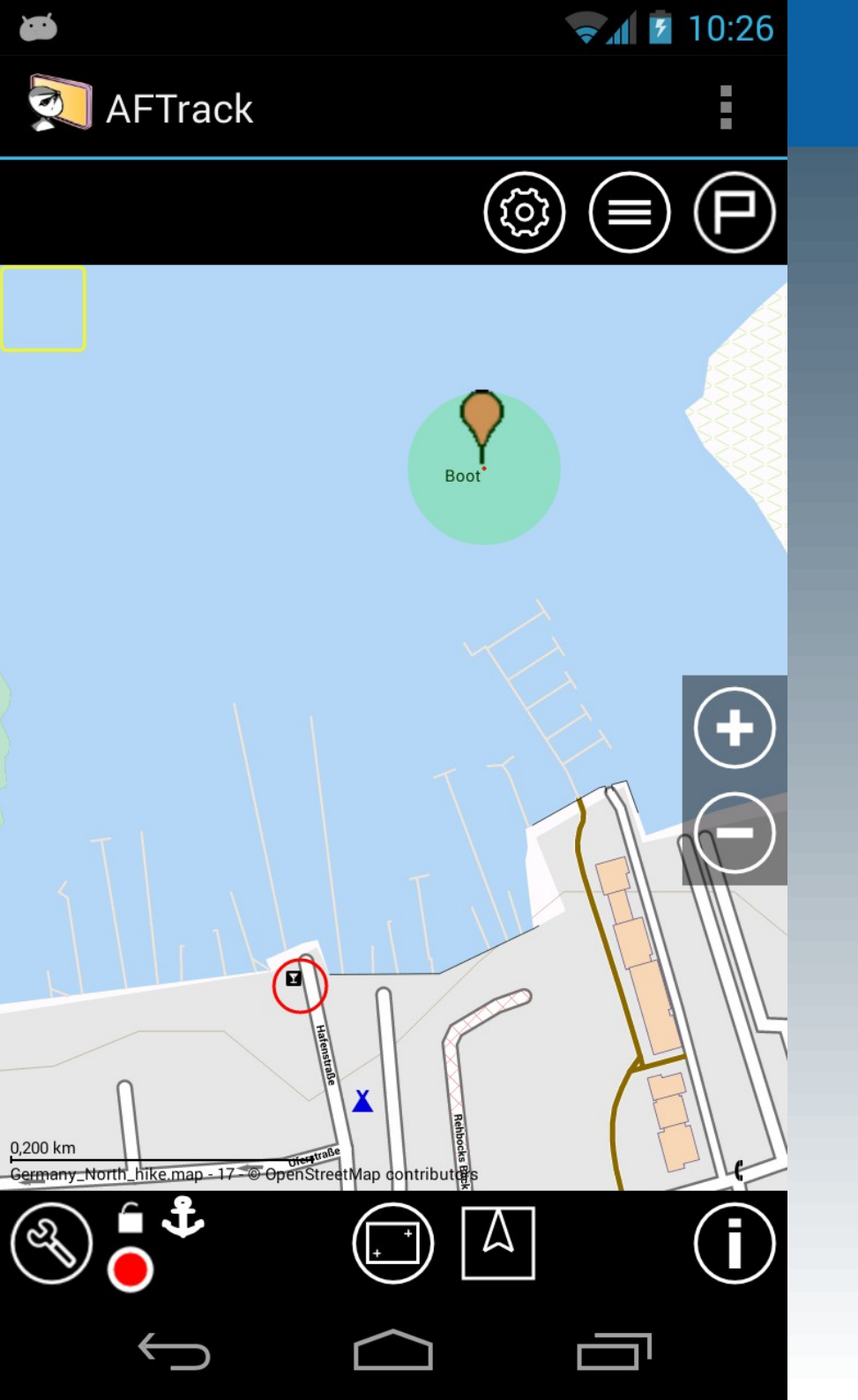

Ankeralarm

Der GPS-Tracker sendet Positionsupdates und bei Verlassen der Alarmzone ertönt ein Hinweis mit Vibration. Dazu muss man nicht an Bord sein.

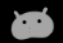

🖬 🖬 10:30

 $\checkmark$ 

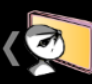

Karten Einstellungen

**Ersatzkarte** Diese Karte bei Problemen nutzen

Niemals Online Keine Internetverbindung nutzen

Karten Selektor Anzeigen Karten Selektor

Zoomknöpfe links Zeige Zoomknöpfe auf der linken Seite

#### MAPSFORGE EINSTELLUNGEN

Karten Layout Layoutauswahl für die MapsForge Karten

**Textgröße** Textgröße für MapsForge Karten

#### **NV-DIGITAL EINSTELLUNGEN**

Karten registrieren NV-digital Karten registrieren lassen AFTrack

**NV-Digital** 

### **NV-Digital Karten**

Diese Karten müssen zuerst aktiviert werden sonst werden sie nicht erkannt

# Einstellungen/Karten ganz unten

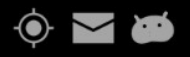

🛜 🚺 🖸 11:30

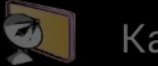

Karten Einstellungen

| NV-Digital |  |
|------------|--|
|------------|--|

Vorname

| Name                    | ,      |
|-------------------------|--------|
| Mail                    |        |
| CD-Key<br>1234 5678 90a | b cdef |
| Status                  | Senden |
|                         |        |
|                         |        |

# AFTrack

**NV-Digital** 

Im Dialog die Werte eintragen (CD-Key mit Leerzeichen, Bindestrich oder direkt hintereinander)

| $\bigcirc$ | $\langle$ |  |
|------------|-----------|--|
| Ŷ          |           |  |

束 🖬 🖬 11:30

Karten Einstellungen

#### **NV-Digital**

| Vorname                                                                                                    |             |  |  |
|----------------------------------------------------------------------------------------------------|-------------|--|--|
| Name                                                                                                    |             |  |  |
| Mail                                                                                                    |             |  |  |
| CD-Key                                                                                                    |             |  |  |
| 1234 5678 90ab cdef                                                                                           |             |  |  |
| Status                                                                                                    | Senden      |  |  |
| Product 1234567890abcdef<br>Installation 73aef8de<br>Result 501<br>State Unknown productid [1234567890abcdef] |             |  |  |
| Abb                                                                                                    | ruch        |  |  |
| IV-digital Karten registri                                                                                    | eren lassen |  |  |

# AFTrack

**NV-Digital** 

### Status für ein Abfrage oder Senden für eine Registrierung

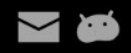

🖬 🖬 10:54

Abbruch

#### 🕺 AFTrack

Verzeichnis: /storage/emulated/0/data/aftrack/maps/ BSB\_ROOT

Ok

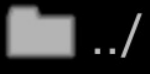

🖿 Ostsee\_S1

🖿 data

# AFTrack

**NV-Digital** 

Nun die Karten und evtl. die Navigationsinformationen auf den Handy-Speicher kopieren und Scann-Verzeichnis festlegen (Karten-Einstellungen)

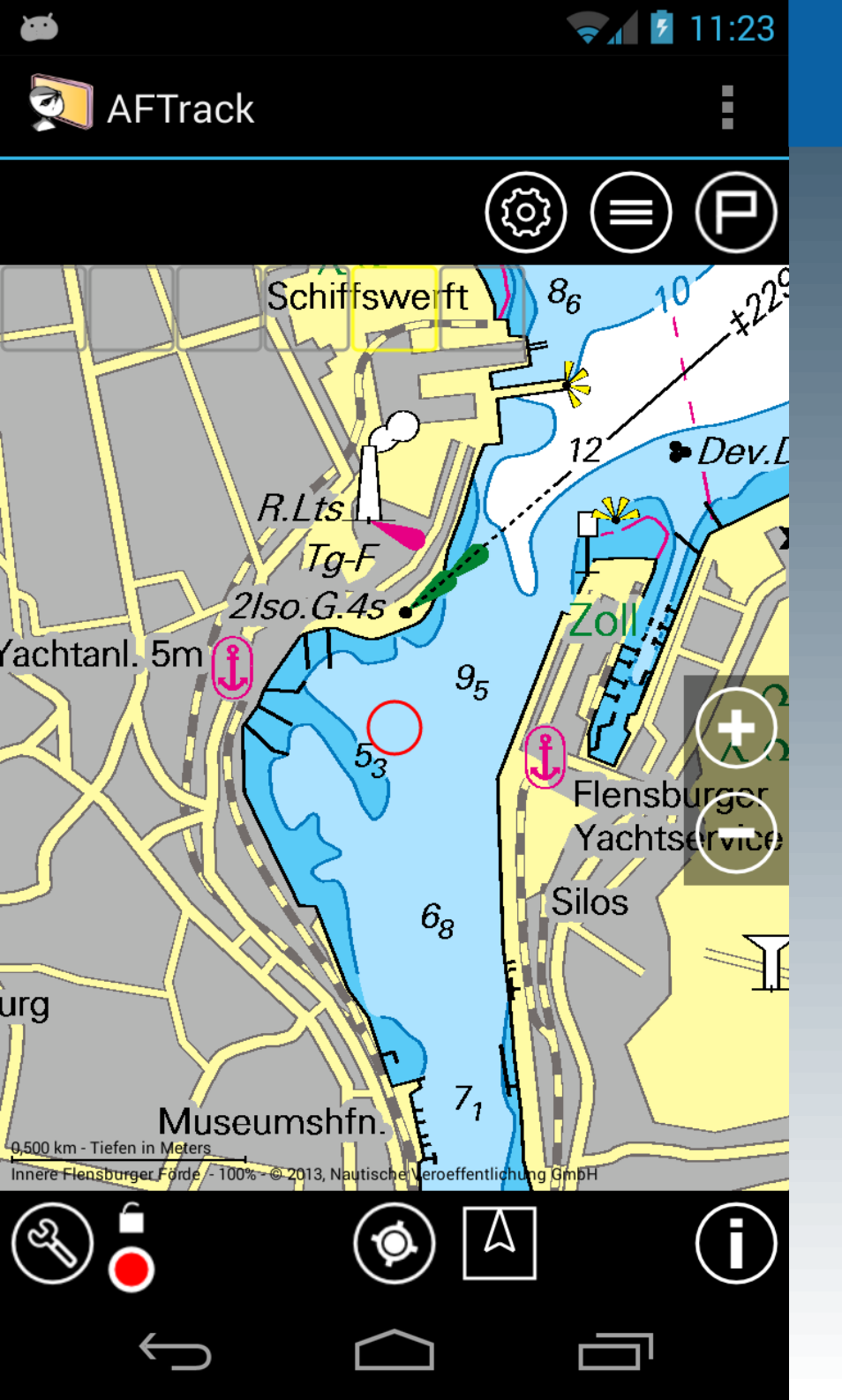

**NV-Digital** 

Dann die Verzeichnisse scannen lassen (Karten-Einstellungen) und anzeigen

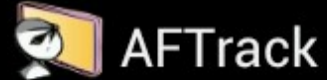

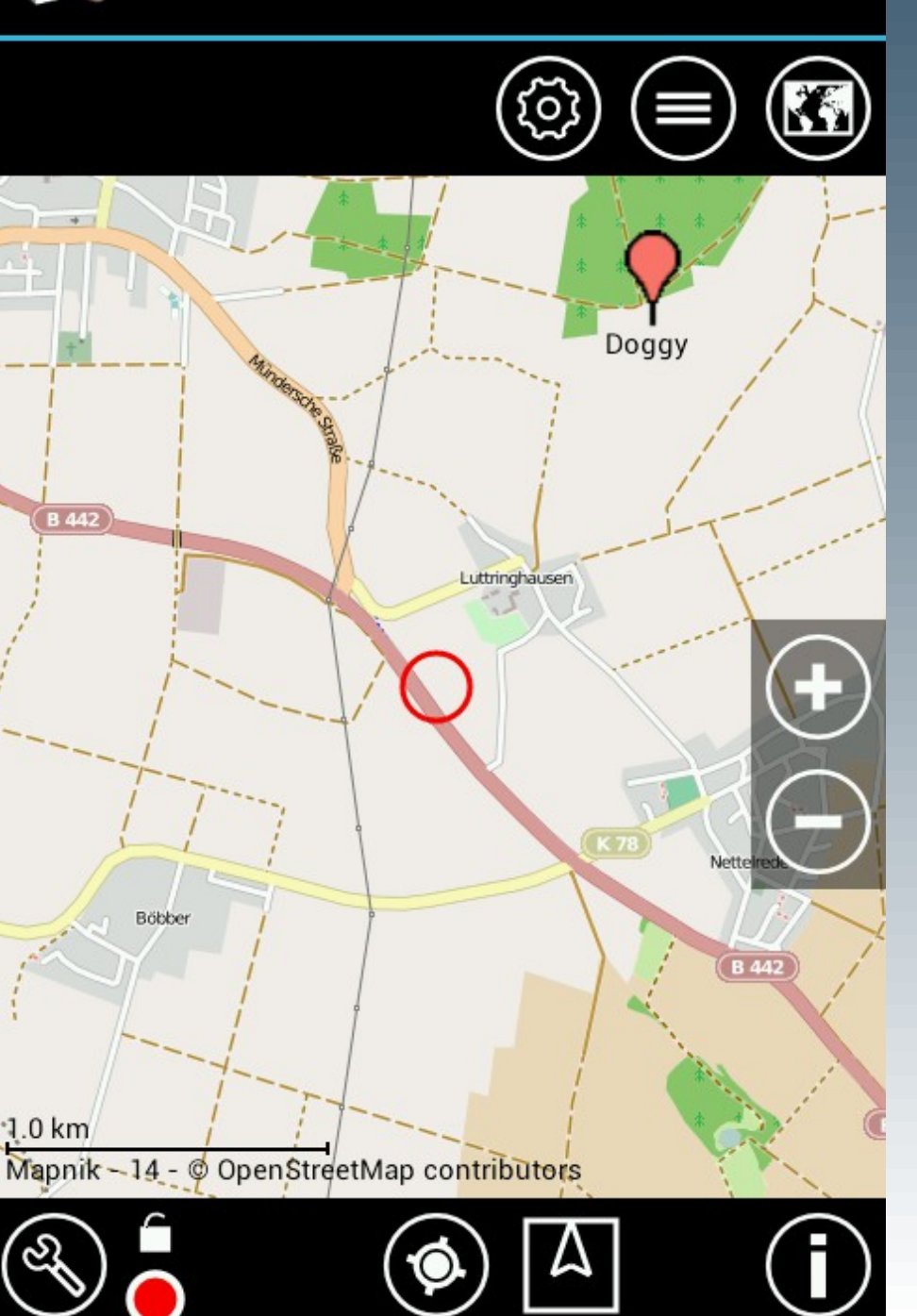

<sup>36</sup> 3:34

# AFTrack

**GPS-Tracker** 

### **GPS-Tracker**

AFTrack kann als Tracker Positionen senden oder von anderen eine Position empfangen

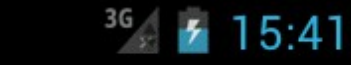

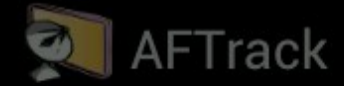

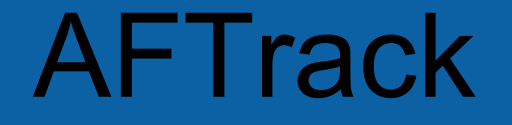

**GPS-Tracker** 

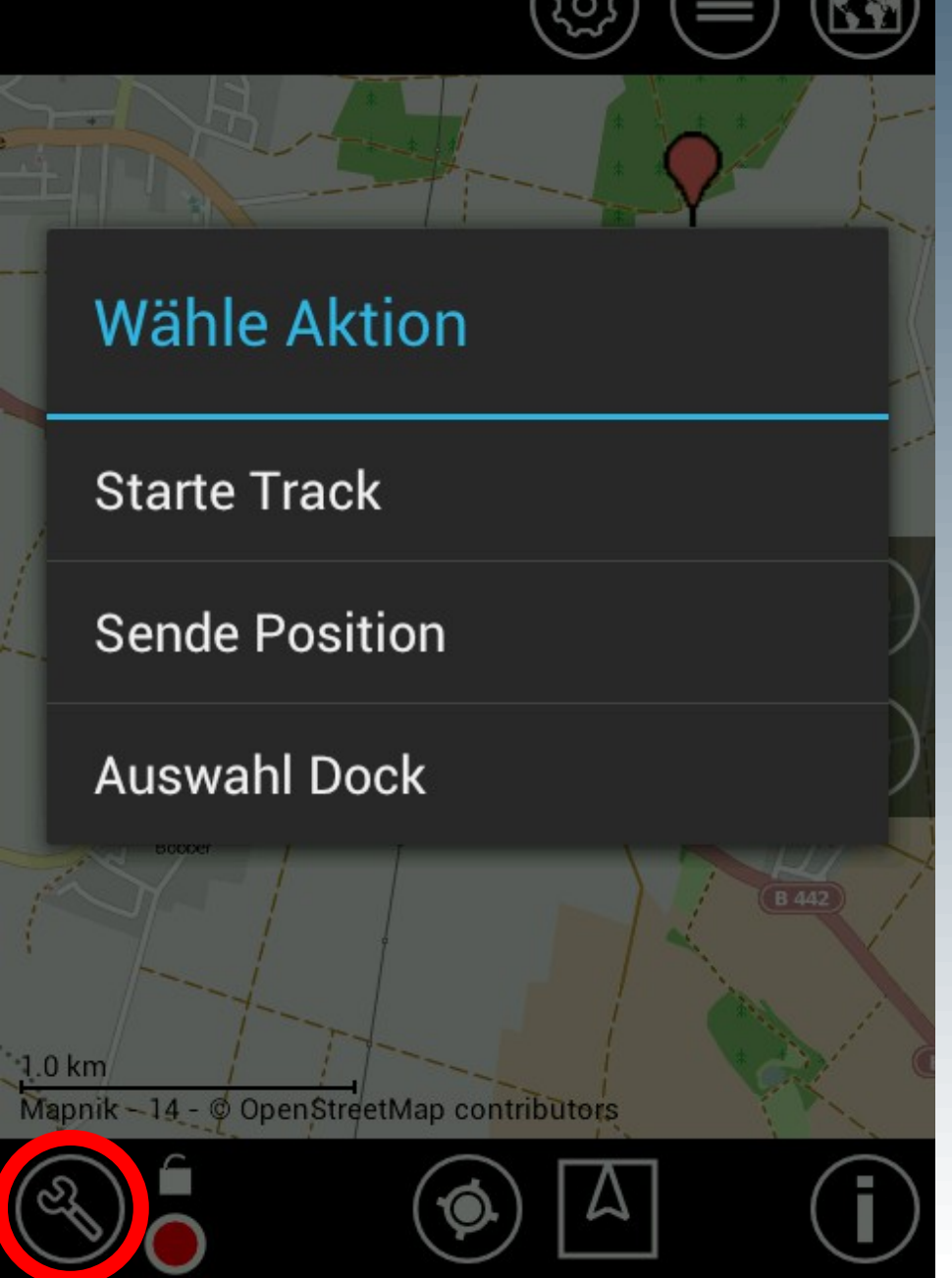

### Zum direkten Senden einfach das Werkzeug nutzen

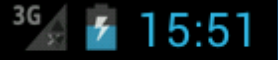

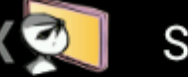

SMS Einstellungen

#### SMS LOGGING

### Sende mit Log

Automatisch Senden

#### Nachricht weiterleiten

Nachricht beim automatischen Senden weiterleiten

#### Sende Format

Wie soll die SMS aussehen

#### Sende zu Nummer

Nummer für den Empfang

#### Zentriere auf SMS

Karte auf die eingegangene Position einstellen

#### Benachtigung bei SMS

Abspielen Benachrichtigungssound bei Eingang

# AFTrack

**GPS-Tracker** 

### Vorher in den Onlineoder SMS-Einstellungen Einträge vornehmen für den Empfangshost oder Format und Nummer

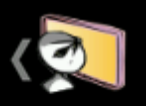

#### HTTP EINSTELLUNGEN

Sende mit Log Automatisch Senden

Host Sende zu Host

Port Port für diesen Host

File File Part für die Url

User Attribut Attribut für die Nutzerkennung

Benutzer

User Wert

#### Nutza IMEI

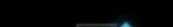

<sup>36</sup> 7 15:57

 $\checkmark$ 

# AFTrack

**GPS-Tracker** 

Für automatisches Senden die Option 'Sende mit Log' wählen und einen Track starten. Immer wenn ein Punkt aufgezeichnet wird, wird dann auch diese Position verschickt (Online und/oder per SMS)

<sup>3G</sup> 16:10

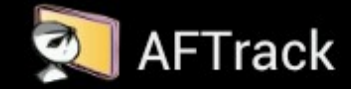

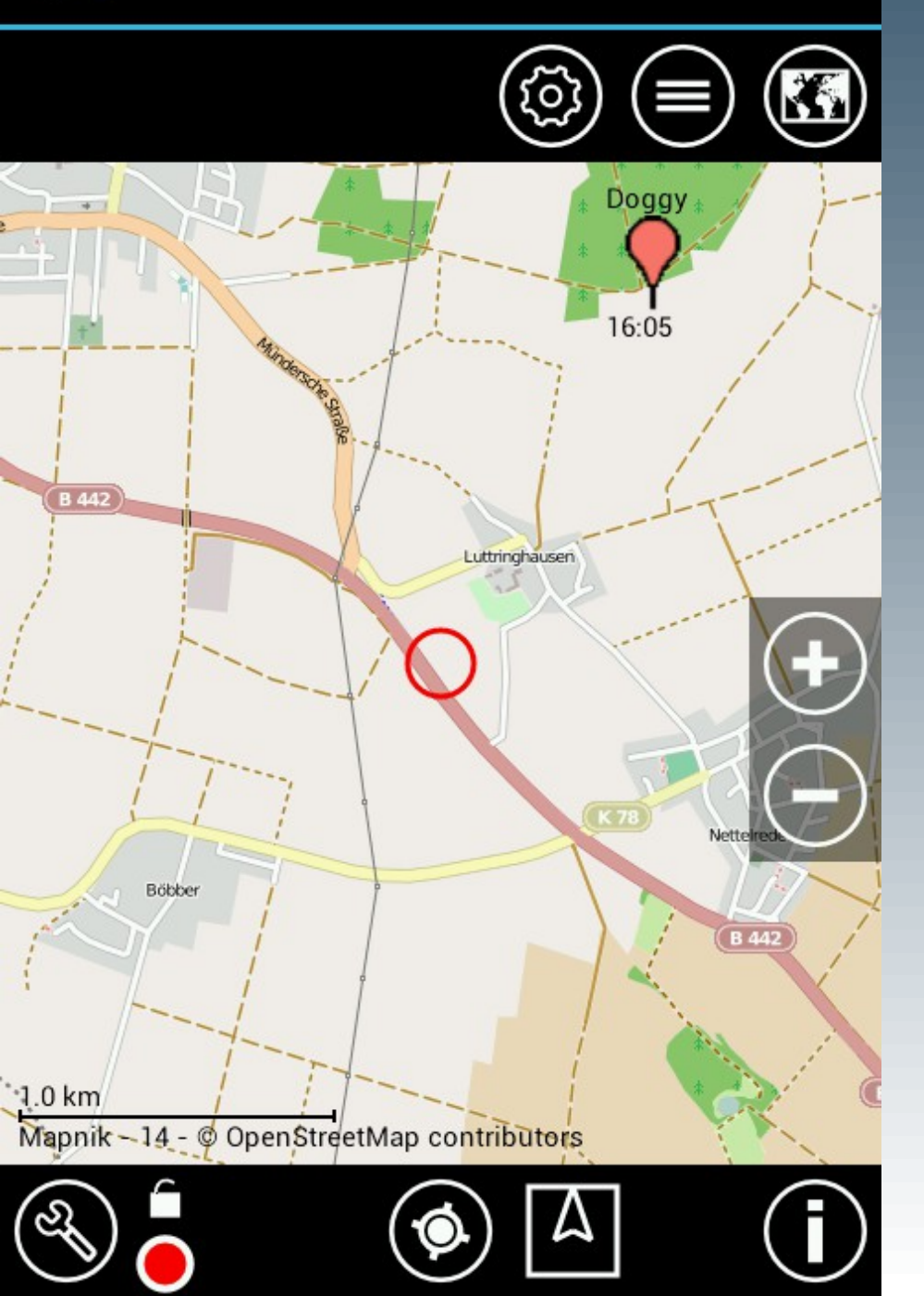

# AFTrack

**GPS-Tracker** 

Beim Empfang werden die eingehenden SMS getestet, ob sie von einem Tracker kommen und dann als Wegepunkt in die Datenbank geschrieben oder erneuert. Es kann auch aus der Inbox gelesen werden.

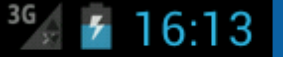

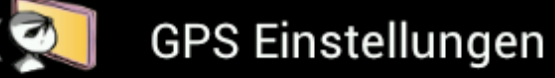

#### LOG MODE EINSTELLUNGEN

Log Mode Wie soll ein Track aufgezeichnet werden

Log Sekunden nach Sekunden (2-9999)

**GPS Update Einstellungen** Updatehäufigkeit einstellen

ALTITUDE EINSTELLUNGEN

Altitude in Werte für die Altitude

Alt. korrigieren

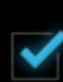

Korrigiere den Altitude Wert

Alt. Korrektur Setze Altitude Korrektur

# **AFTrack**

**GPS-Tracker** 

Wenn man die eingehenden Positionen als Track aufzeichnen will muss man in den GPS-Einstellungen den Log-Modus auf 'SMS Position' stellen

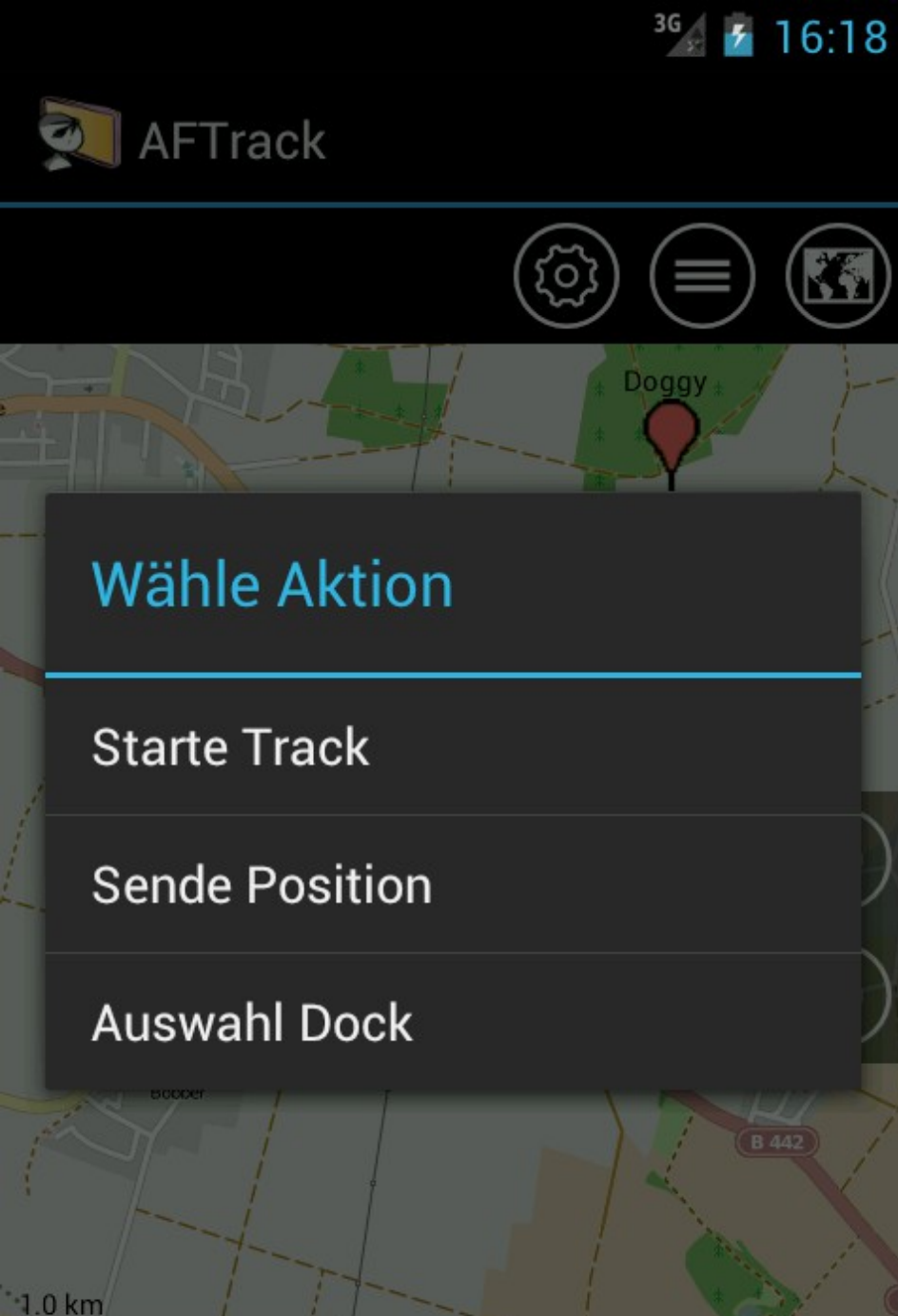

Mapnik - 14 - @ OpenStreetMap contributors

# AFTrack

**GPS-Tracker** 

# ... und einen Track starten.

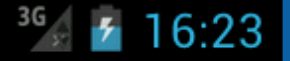

GPS Finstellungen

#### Log Mode

Kein Log

Smart Auto

Smart Boot/Fahrrad

Smart Wandern

Sekunden

**SMS** Position

Mehrere SMS Positionen

Abbruch

## AFTrack

**GPS-Tracker** 

Für Multi-Tracking muss im Log-Modus 'Mehrere SMS Positionen' gewählt sein, dann werden Positionen von verschiedenen Geräten in verschiedenen Tracks gespeichert. <sup>36</sup> 2 9:31

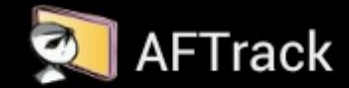

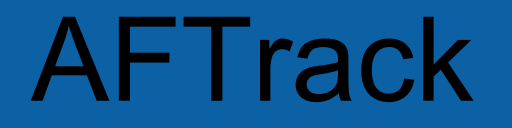

Wind-Info

### Wind-Info

Es wird die aktuelle Windrichtung und -stärke angezeigt. Einstellungen Display

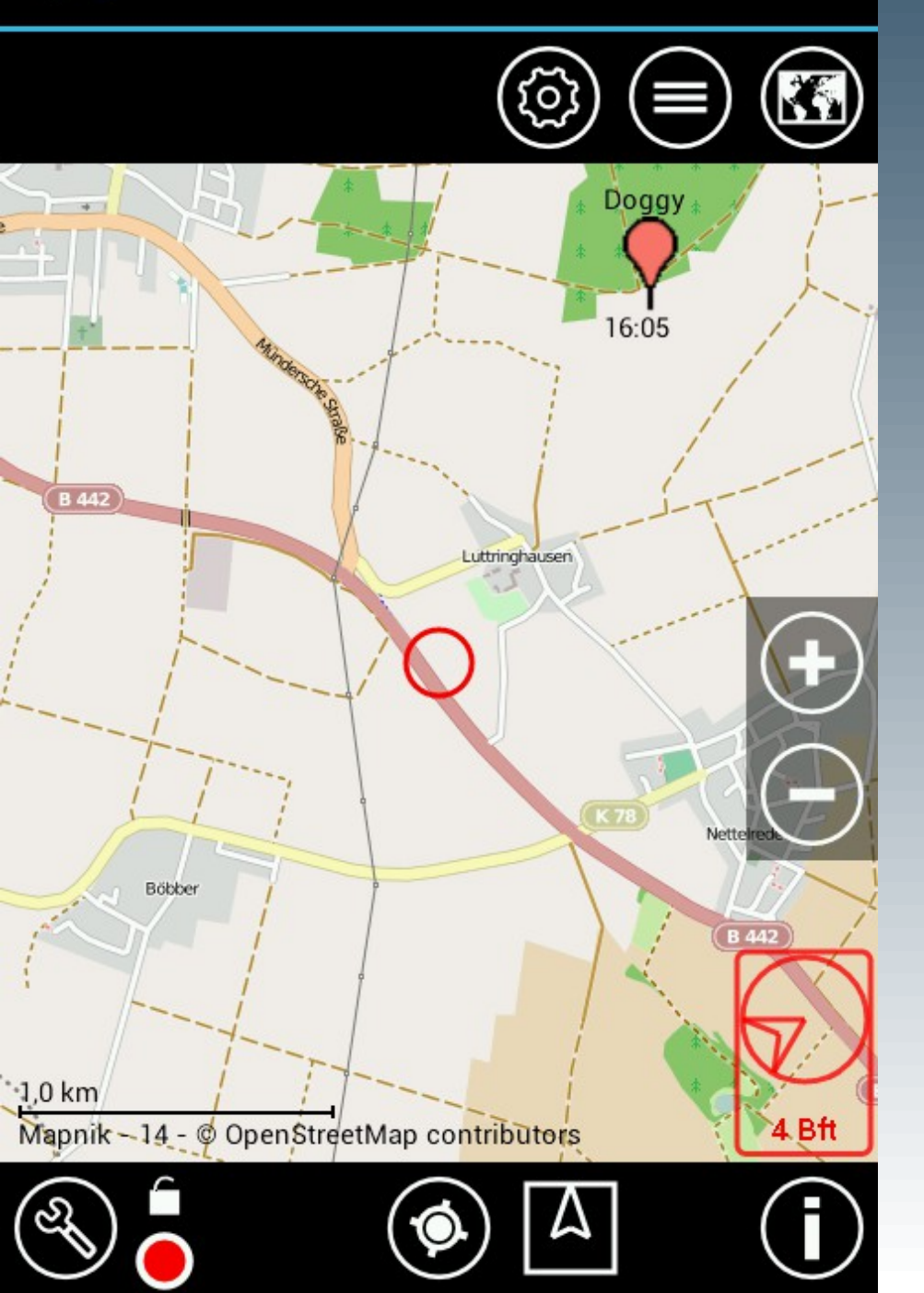

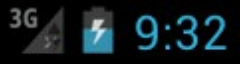

4 Bft

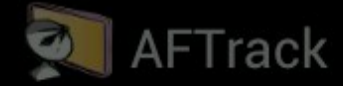

#### Wetter

Bad Munder am Deister 3.184 km 09:30:33 6.7 m/s 240° 16,5 °C 999.0 hPa © OpenWeatherMap.org Ok 1,0 km Mapnik - 14 - @ OpenStreetMap contributors

## **AFTrack**

Wind-Info

### Die Infos kommen von der nächsten Station bezogen auf die Kartenmitte.